# COORDENAÇÃO ESTADUAL DE SEGURANÇA DO PACIENTE E CONTROLE DE INFECÇÃO EM SERVIÇOS DE SAÚDE/GOIÁS

### ROTEIRO PARA CADASTRO DE CCIH E NOTIFICAÇÃO DE IRAS (FORMSUS)

#### 1 - CADASTRO DA CCIH NO FORMSUS:

Antes de realizar o cadastro do Serviço de Saúde (SS):

#### > Verificar se o SS está cadastrado no FORMSUS

- 1) Acessar o site da ANVISA (<u>www.anvisa.gov.br</u>);
- 2) No lado esquerdo da tela => localizar no item "ASSUNTOS" e clicar na aba "Serviços de Saúde";
- 3) No centro da tela, localize o item "Segurança do Paciente" => clicar na imagem (Hotsite);
- 4) Na tela "Segurança do Paciente", na aba "Profissional de Saúde" na parte superior da tela => clicar em NOTIFICAR;
- 5) No lado esquerdo da tela => clicar CCIH Cadastrar;
- 6) Ao final das informações => clicar em Formulário de Cadastro Nacional de CCIH;
- 7) No lado direito da tela => clicar em **Buscar ficha**;
- Clicar em data de criação, definir o período de avaliação (início e término) e Estado. Realizar a busca a partir do ano de 2009, pois o cadastro dos SS teve início naquele ano;
- 9) Clicar na opção clique aqui para selecionar os campos a serem exibidos;
- 10) Na coluna "Município", clicar na seta ascendente para organizar por ordem alfabética;
- 11) Clicar em selecionar todos e buscar;
- 12) Procurar os estabelecimentos do seu município;
- 13) Verificar na coluna "Nome do estabelecimento" se consta o nome de seu SS;
- 14) Caso não identifique o SS, realizar o cadastro como descrito logo abaixo;
- 15) Caso esteja com cadastro **DUPLICADO**, a instituição deverá informar qual cadastro será mantido para que a CESPCISS/COMCISS possa enviar e-mail à ANVISA a fim de que seja feita a exclusão.

#### > Se não possui cadastro:

> PARA CADASTRAR – 1ª vez - seguir os passos abaixo:

- 1) Acessar o site da ANVISA (www.anvisa.gov.br);
- 2) No lado esquerdo da tela => localizar no item "ASSUNTOS" e clicar na aba "Serviços de Saúde";
- 3) No centro da tela, localize o item "Segurança do Paciente" => clicar na imagem (Hotsite);
- 4) Na tela "Segurança do Paciente", na aba "Profissional de Saúde" na parte superior da tela => clicar em NOTIFICAR;
- 5) No lado esquerdo da tela => clicar CCIH Cadastrar;
- 6) Ao final das informações => clicar em Formulário de Cadastro Nacional de CCIH;
- 7) Preencher o formulário de cadastro de Serviço de Saúde Brasil 2016 e clicar em GRAVAR;
- B) Guardar o CÓDIGO DE PROTOCOLO emitido automaticamente pelo sistema, após a gravação/envio do cadastro. Utilize o código exatamente como fornecido em Maiúsculas, Minúsculas, Símbolos e Pontos.

Em caso de dúvidas: enviar e-mail para gvims@anvisa.gov.br

## 2 – ALTERAÇÃO DE CADASTRO:

- 1) Ter em mãos o CÓDIGO DE PROTOCOLO (emitido quando do cadastro);
- 2) Proceder os mesmos passos usados para cadastrar até item 6;
- Na parte superior à direita da tela do Formulário de Cadastro de Serviços de Saúde Brasil 2016 => clicar em ALTERAR FICHA;
- 4) Informar o CÓDIGO DO PROTOCOLO;
- 5) Clicar em BUSCAR;
- 6) Fazer as alterações pertinentes => **GRAVAR**.

3 – NOTIFICAÇÃO VIA FORMSUS (Obrigatória para todos os serviços que possuem UTI, como também para todos aqueles que realizam parto cesariana).

## Para NOTIFICAR IRAS no FORMSUS

- 1) Acessar o site da ANVISA (<u>www.anvisa.gov.br</u>)
- 2) No lado esquerdo da tela => localizar no item "ASSUNTOS" e clicar na aba "Serviços de Saúde";
- 3) No centro da tela, localize o item "Segurança do Paciente" => clicar na imagem (Hotsite);
- 4) No lado direito da tela => clicar em "Notifique aqui IRAS e RM 2016";
- 5) Clicar nos formulários relativos ao Estado de Goiás na Região Centro-Oeste;
- 6) Preencher os formulários (conforme cada caso) clicar em **GRAVAR** para enviar o formulário;
- 7) Guardar o CÓDIGO DE PROTOCOLO emitido automaticamente pelo sistema, após o envio do formulário. Para futuro acesso ao formulário utilize o código exatamente como fornecido pelo sistema usando Maiúsculas, Minúsculas, Símbolos e Pontos.

**Observação:** Os estabelecimentos que **não têm UTI** e que **não realizam** parto cesariana **NÃO DEVEM** notificar via **FORMSUS** (deverão, no entanto, construir seus indicadores para apresentá-los prontamente quando solicitado, conforme previsto em legislação vigente).